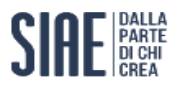

# MUSICA D'AMBIENTE 2017

# Repairing the second STREET, STREET, STREET TRACK DOWN 1000 A STATE OF LAND 11.11 Tutta la musica per il tuo locale: basta il tempo di un caffè.

La musica d'ambiente ha trovato il suo ambiente. Con il nuovo portale online dedicato alla musica d'ambiente puoi accedere in maniera semplice e veloce al più vasto repertorio musicale. Sottoscrivi il tuo abbonamento, o rinnovalo entro il 28 febbraio, per ottenere tutta la musica per il tuo esercizio commerciale. Per maggiori informazioni vai su siae.it e per ricevere assistenza contatta il nostro Servizio Clienti: 06 5990 5200 - info.utilizzatori@siae.it. SIAE. Società Italiana degli Autori ed Editori.

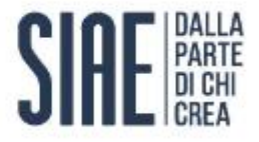

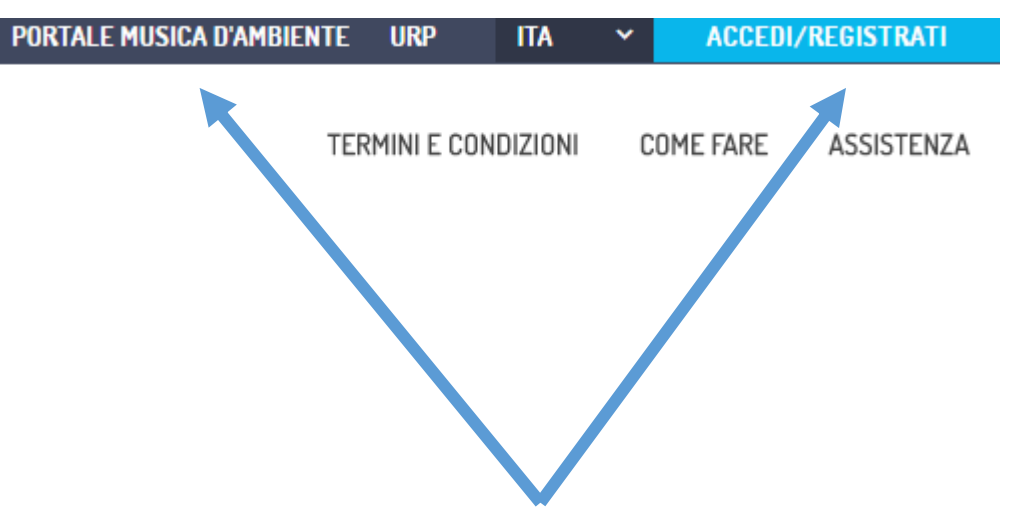

E' possibile accedere al portale:

- Per i rinnovi con il codice abbonamento, inviato tramite la lettera di accompagnamento al MAV, entrando con il codice si può gestire velocemente il proprio abbonamento;
- registrandosi ai Servizi Online, come azienda, ovvero se già registrati utilizzando le proprie credenziali e effettuando l'adesione al portale Musica d'ambiente, l'utente potrà accedere direttamente ai propri abbonamenti per rinnovarli e/o crearne uno nuovo.

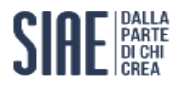

#### HOMEPAGE- accesso dai Servizi Online

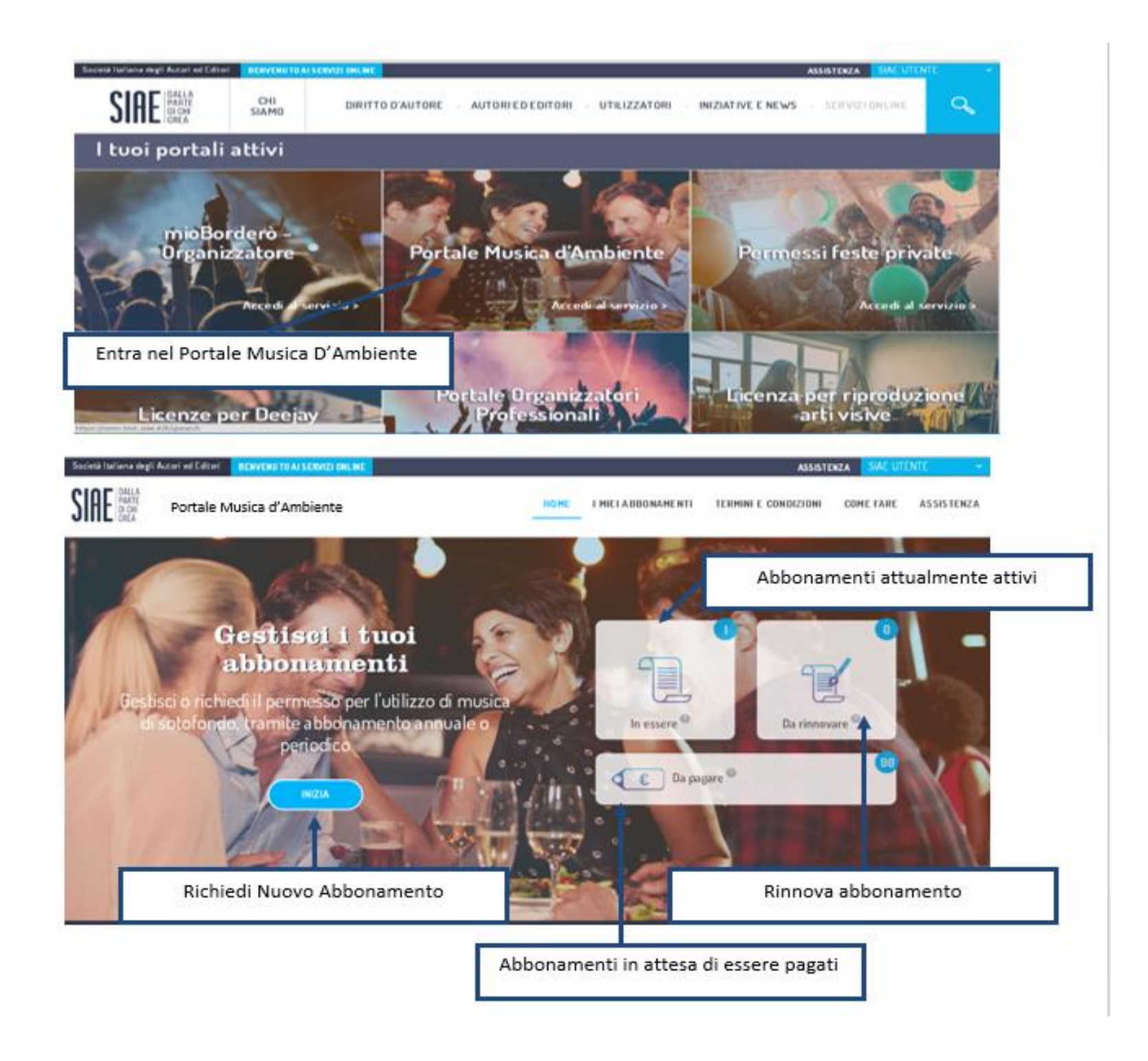

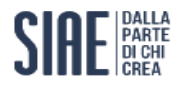

#### NUOVO ABBONAMENTO - DATI LOCALE

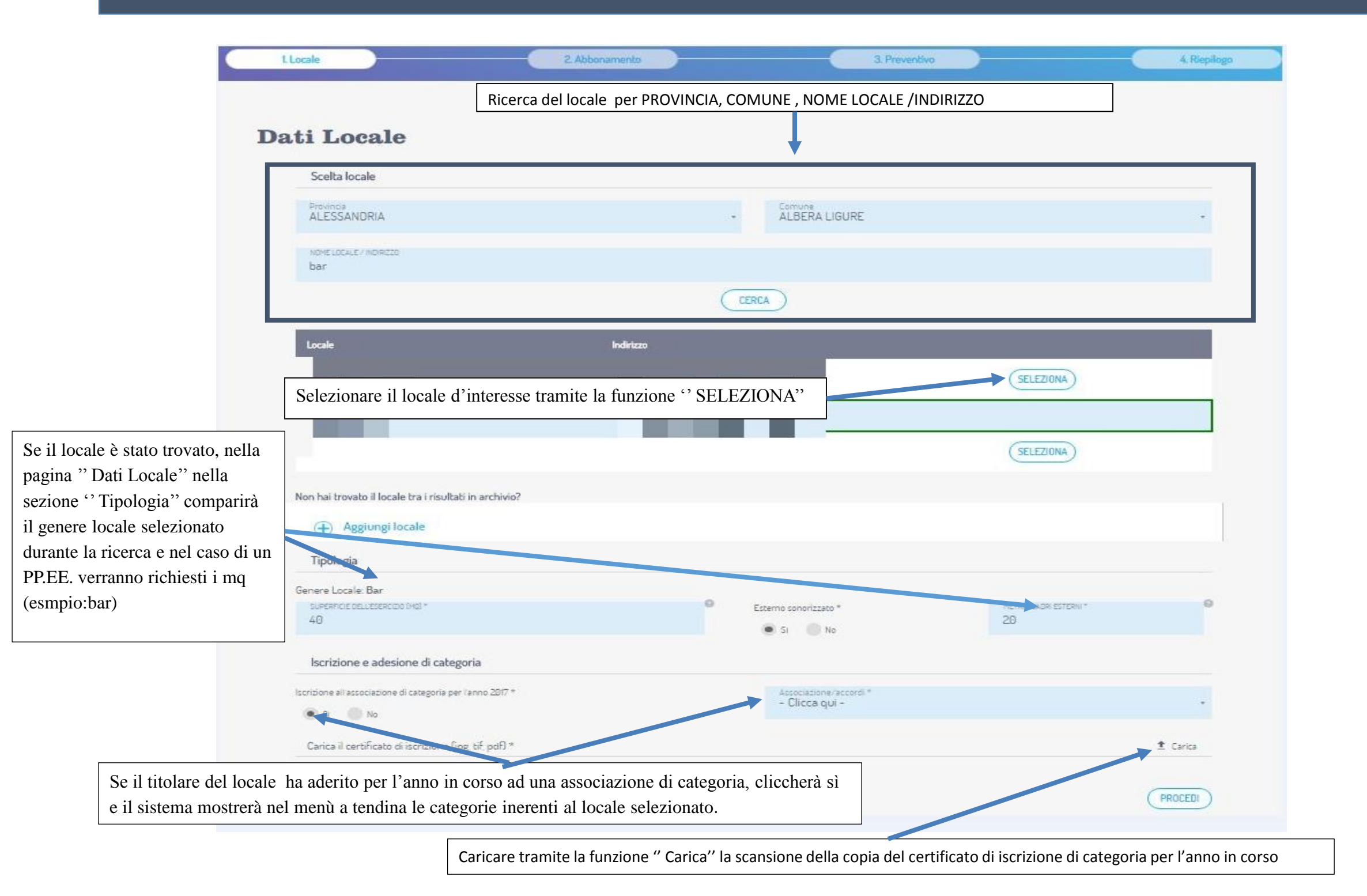

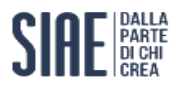

#### NUOVO ABBONAMENTO - DATI ABBONAMENTO

| Dat               | i abbonameı                                           | nto Dura<br>Stag                                                                           | ata dell'abboname<br>uale: Data Inizio in<br>ionale: Data inizio | nto: possibilità di sce<br>serita dall'utente ; D<br>inserita dall'utente; | lta tra:<br>ata Fine : Inserita<br>Data fine modific | a da sistema<br>cabile se l'abbonan | nento non è inferi | ore a 3 mesi |
|-------------------|-------------------------------------------------------|--------------------------------------------------------------------------------------------|------------------------------------------------------------------|----------------------------------------------------------------------------|------------------------------------------------------|-------------------------------------|--------------------|--------------|
|                   | Durata abbonamento                                    |                                                                                            |                                                                  |                                                                            |                                                      |                                     |                    |              |
|                   | Durata abbonamento *<br>Annuale                       |                                                                                            | 01/01/2017                                                       |                                                                            | DATA F<br>31/12                                      | ine<br>1/2017                       |                    |              |
| 1                 | Tipologia<br>Durata                                   | 365 🔍                                                                                      |                                                                  |                                                                            |                                                      |                                     |                    |              |
|                   | Abbonamento previsto                                  | Abbonamento a                                                                              | nnuale                                                           |                                                                            |                                                      |                                     |                    |              |
|                   | Elenco strumenti e apparecci                          | hi                                                                                         |                                                                  |                                                                            |                                                      |                                     |                    |              |
|                   |                                                       |                                                                                            |                                                                  |                                                                            |                                                      |                                     |                    |              |
|                   | Tipo di strumento                                     | N <sup>o</sup> apparecchi in luogo<br>comune                                               | N° diffusori monitor<br>aggiuntivi                               | № apparecchi nelle<br>stanze                                               | Altre informazioni                                   |                                     |                    |              |
|                   | Tipo di strumento<br>Radio Tradizionale               | Nº apparecchi in luogo<br>comune<br>1                                                      | Nº diffusori monitor<br>aggiuntivi                               | № apparecchi nelle<br>stanze                                               | Altre informazioni                                   | MODIFICA                            | CANCELLA           |              |
|                   | Tipo di strumento<br>Radio Tradizionale<br>Televisore | N <sup>o</sup> apparecchi in luogo<br>comune<br>1<br>1                                     | Nº diffusori monitor<br>aggiuntivi                               | № apparecchi nelle<br>stanze                                               | Altre informazioni                                   | MODIFICA                            | CANCELLA           |              |
| Aggiungi'': per a | Tipo di strumento<br>Radio Tradizionale<br>Televisore | N <sup>o</sup> apparecchi in luogo<br>comune<br>1<br>1<br>1<br>1<br>1 installati nel local | Nº diffusori monitor<br>aggiuntivi                               | N <sup>o</sup> apparecchi nelle<br>stanze                                  | Altre informazioni                                   | MODIFICA                            | CANCELLA           |              |

SIAE DALLA PARTE DI CHI CREA

## NUOVO ABBONAMENTO - CONDIZIONI E TARIFFE-scelta tariffe

| - Tarif | fa Standard<br>La Tariffa Standard è stata calcolata in base alle configurazioni<br>indicate                                         |                                                                                                    |
|---------|----------------------------------------------------------------------------------------------------|----------------------------------------------------------------------------------------------------|
|         | $\sim$                                                                                                    |                                                                                                    |
| Tutto   | o Compreso Audio-Video<br>La tariffa che ti permette di avere qualsiasi apparecchio audio e o<br>video senza limitazione di quantità | Scegliendo un apparecchio audio (es: rae<br>tradizionale) e un apparecchio video (e<br>televisore) in un genere locale pubblice<br>esercizio(es:bar) il sistema mostra le segu<br>tariffe e la possibilità di pagare |
|         | $\checkmark$                                                                                                    | contestualmente i diritti connessi                                                                                                    |
| Com     | npensi per i Diritti Connessi                                                                                                    |                                                                                                    |
|         | the second second second second second second second second second second second second second second second se                      |                                                                                                    |

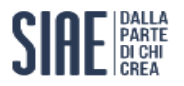

## CONDIZIONI E TARIFFE- scelta metodo di pagamento

Dopo aver accettato le condizioni contrattuali e acconsentito al trattamento dei dati personali si può scegliere tra i seguenti metodi di pagamento:

MAV;

\_

\_

- carta di credito e Paypal (tramite la nuova piattaforma di pagamento, e solo per importi inferiori o uguali a € 1500);
- bonifico con piattaforma di pagamento MyBank.

Completa l'operazione con il pagamento

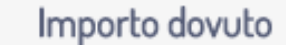

È possibile effettuare il pagamento con le seguenti modalità.

#### Carta di credito / My bank / Altro

Al pagamento con carta di credito potrai scaricare e ricevere la fattura e il permesso

#### MAV

Il MAV è pagabile presso uffici postali, bancari e tramite home banking. La fattura sarà inviata all'indirizzo mail comunicato

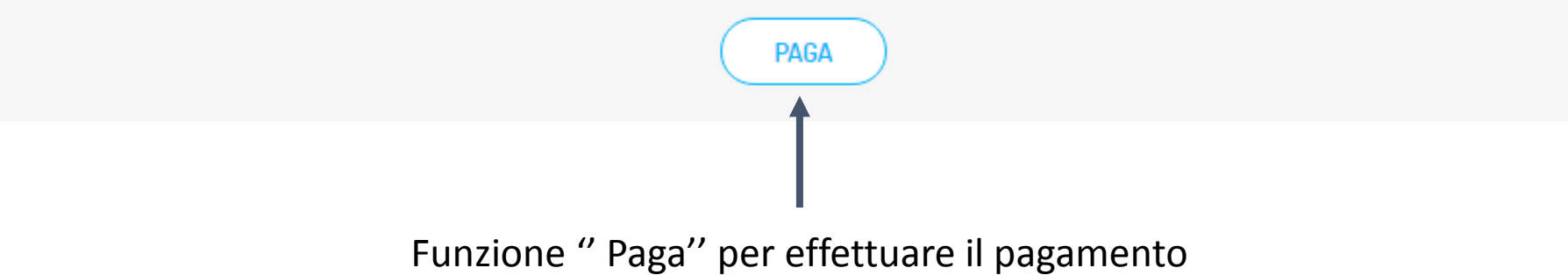

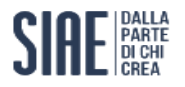

#### CONDIZIONI E TARIFFE- POPUP DIRITTI CONNESSI

Se non viene selezionato il flag per effettuare il pagamento congiunto del compenso per i diritti connessi il sistema mostra il seguente Pop-up

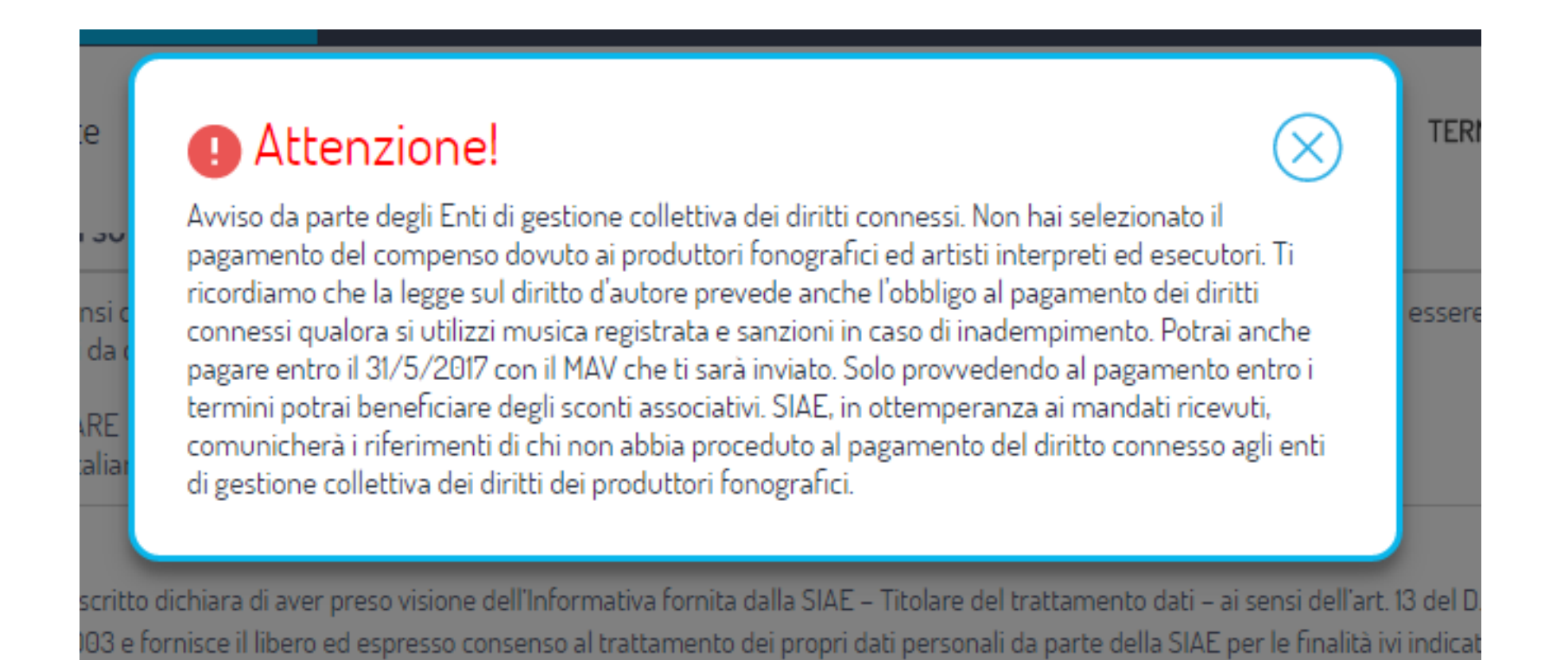

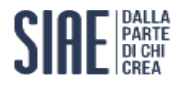

CONDIZIONI E TARIFFE : scelta pagamento diverso da MAV

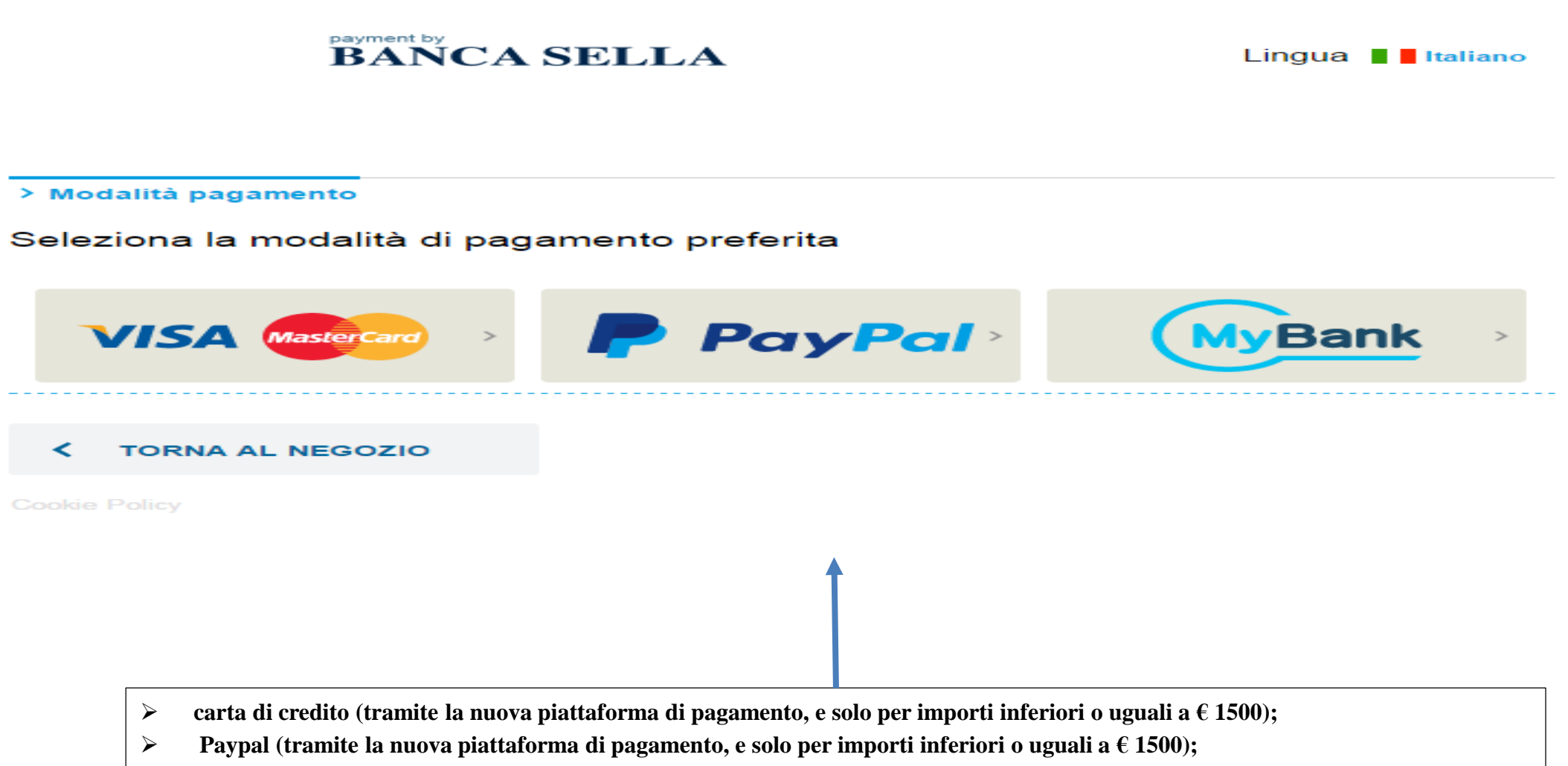

> bonifico con piattaforma di pagamento MyBank.

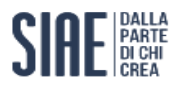

### RIEPILOGO ABBONAMENTO

# **Riepilogo abbonamento**

| Stato abbonamento        | Pagamento effettuato con successo                 |
|--------------------------|---------------------------------------------------|
| ati generali             |                                                   |
| Locale                   |                                                   |
| Decorrenza abbonamento   | -                                                 |
| Tariffa                  | Dopo il pagamento nella pagina del riepilogo      |
| Importo                  | sono riassunti tutti i dati dell'abbonamento e la |
| C.F./P.IVA               | possibilità di scancare fattura e permesso        |
| attura                   |                                                   |
| Fattura Diritti Connessi | 🛓 Scarica                                         |
| Fattura                  | 🛓 Scarica                                         |
| Permessi                 | ▲ Scarica                                         |

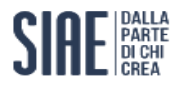

HOMEPAGE- RINNOVI- accesso con codice di abbonamento

Inserendo codice fiscale/partita iva e codice abbonamento inviato tramite la lettera di accompagnamento al MAV

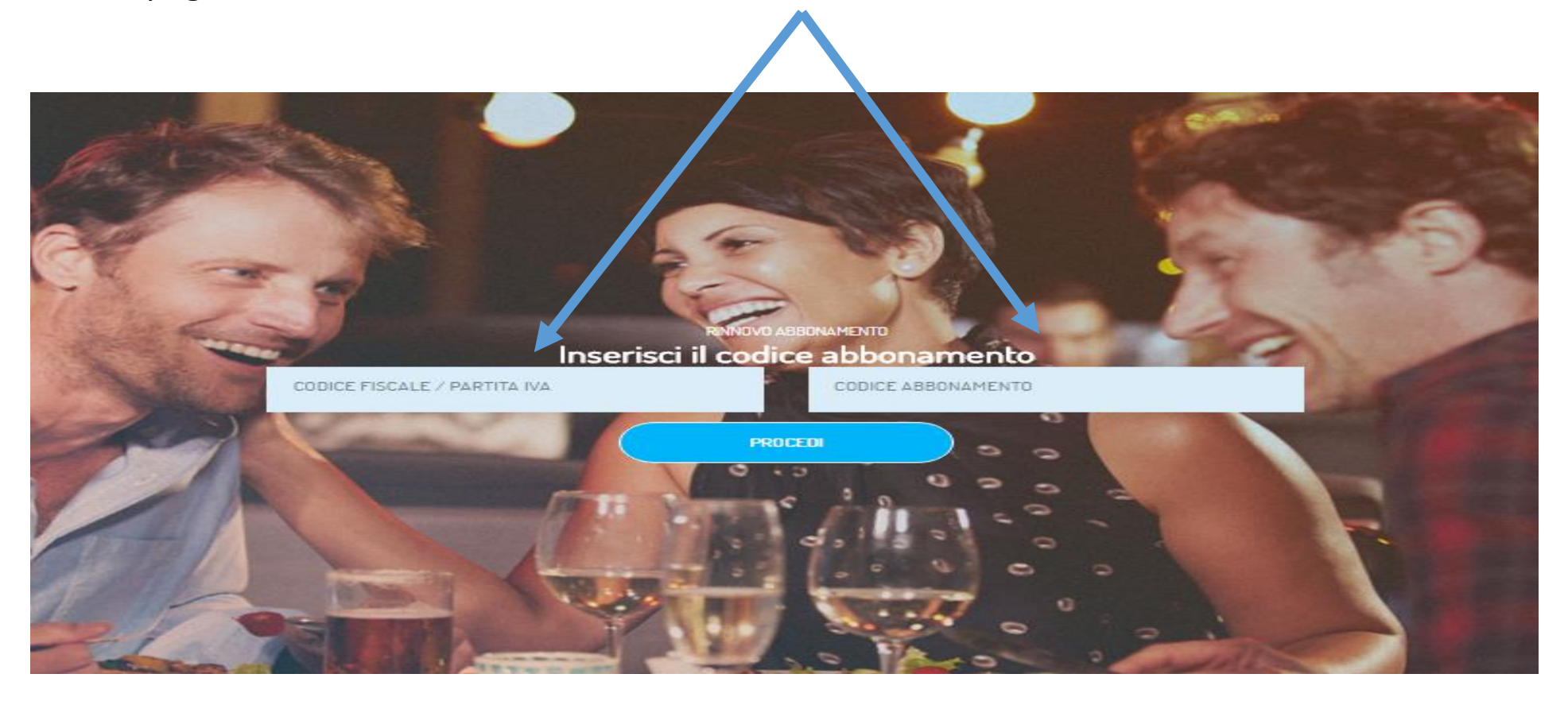

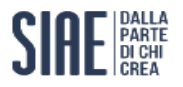

#### RINNOVO – DATI AZIENDA

E' necessario confermare i dati dell'azienda proposti dal sistema

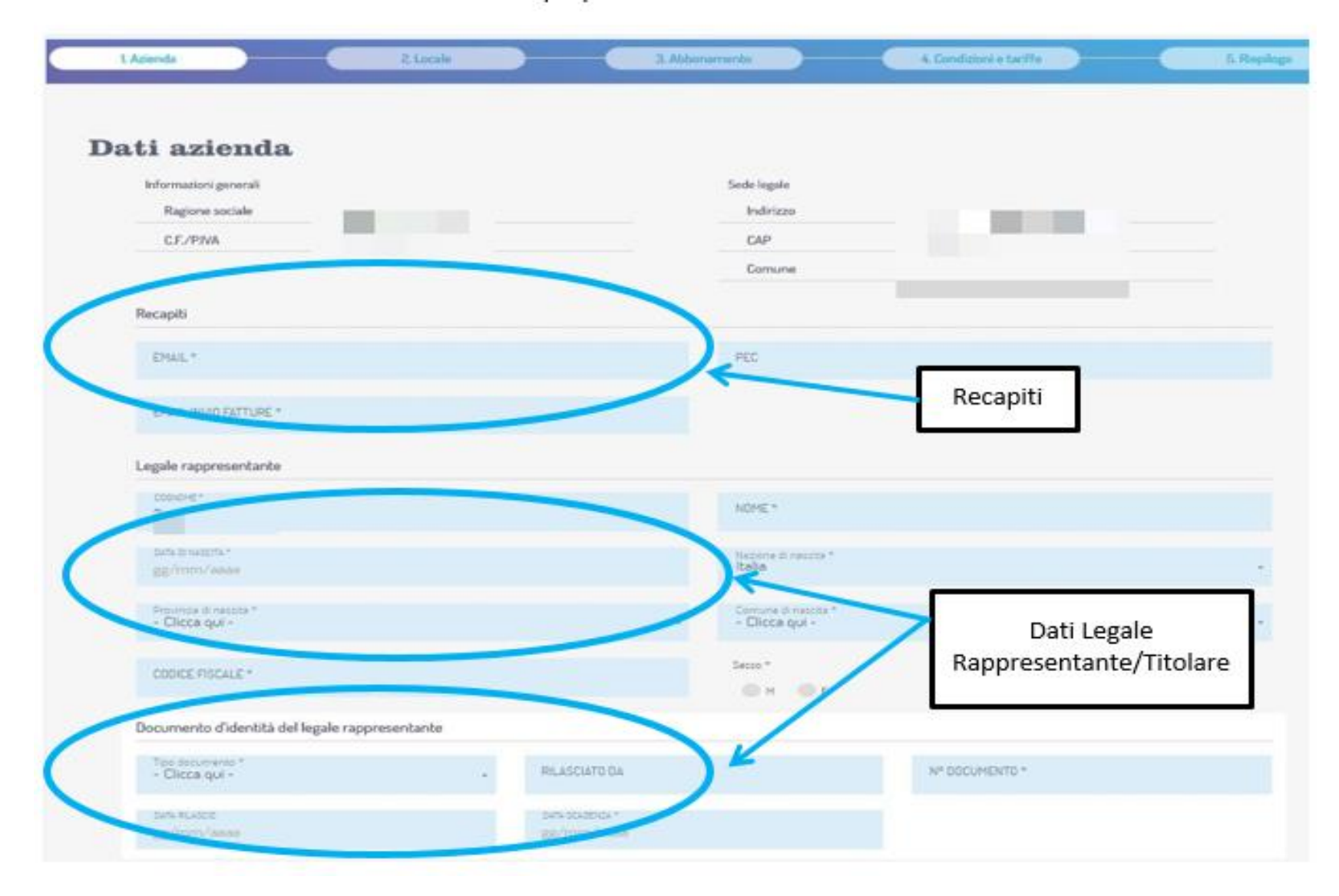

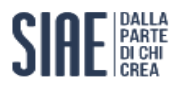

## RINNOVO – DATI LOCALE

## Da confermare o modificare ove previsto

| 0 |
|---|
|   |
|   |
|   |
|   |

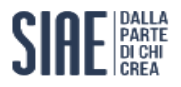

#### RINNOVO – DATI ABBONAMENTO

Trattandosi di un rinnovo il sistema propone la scheda pagata l'anno precedente. La configurazione degli apparecchi installati nel locale è modificabile tramite le funzioni: "Aggiungi Apparecchio ", "Modifica" e "Annulla"

| L Azienda                  | 2. Locale                        |                                    | 3. Abbonamento              | 4. Condizi         | oni e tariffe | 5. Riepil |
|----------------------------|----------------------------------|------------------------------------|-----------------------------|--------------------|---------------|-----------|
|                            |                                  |                                    |                             |                    |               |           |
| ati abbonam                | ento                             |                                    |                             |                    |               |           |
| Durata abbonamento         |                                  |                                    |                             |                    |               |           |
| DATA INIZIO<br>01/01/2017  |                                  | DATA FINE<br>31/12/2017            |                             |                    |               |           |
| Tipologia<br>Durata        | 365 9                            |                                    |                             |                    |               |           |
| Abbonamento previsto       |                                  |                                    |                             |                    |               |           |
| Elenco strumenti e apparec | chi                              |                                    |                             |                    |               |           |
| Tipo di strumento          | Nº apparecchi in spazi<br>comuni | N° diffusori monitor<br>aggiuntivi | Nº camere con<br>apparecchi | Dati aggiuntivi    |               |           |
| Televisore                 | 1                                |                                    |                             | Pollici: Fino a 40 | MODIFICA      | CANCELLA  |
|                            |                                  | AG                                 | GIUNGI APPARECCHIO          |                    |               |           |
| INDIETRO                   |                                  |                                    |                             |                    |               | PROCEDI   |

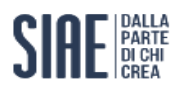

## RINNOVO – CONDIZIONI E TARIFFE- scelta tariffe

| ~        |                                                                                                    |                                                                                                    |
|----------|----------------------------------------------------------------------------------------------------|----------------------------------------------------------------------------------------------------|
| Se Se    | Vecchia Tariffa                                                                                                    |                                                                                                    |
|          | La tariffa è in continuità con le esigenze degli anni precedenti                                                                   |                                                                                                    |
|          | Tariffa Standard<br>La Tariffa Standard è stata calcolata in base alle configurazioni indicate                                     | Oltre alle nuove tariffe, i titolari di gene<br>locale pubblico esercizio possono scegli<br>colo por 2 appi, appora la vocchia tariffa |
| <u> </u> | Tutto Compreso Audio-Video La tariffa che ti permette di avere qualsiasi apparecchio audio e o video senza limitazione di quantità | non apportano modifiche al proprio<br>abbonamento. La sola variazione                                                                  |
|          | Tutto Compreso Audio                                                                                                    | dell'appartenenza o meno ad associazio<br>categoria non fa decadere la possibilità                                                     |

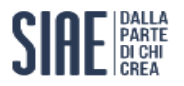

## CONDIZIONI E TARIFFE- scelta metodo di pagamento

Dopo aver accettato le condizioni contrattuali e acconsentito al trattamento dei dati personali si può scegliere tra i seguenti metodi di pagamento:

MAV;

\_

\_

- carta di credito e Paypal (tramite la nuova piattaforma di pagamento, e solo per importi inferiori o uguali a € 1500);
- bonifico con piattaforma di pagamento MyBank.

Completa l'operazione con il pagamento

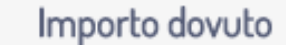

È possibile effettuare il pagamento con le seguenti modalità.

#### Carta di credito / My bank / Altro

Al pagamento con carta di credito potrai scaricare e ricevere la fattura e il permesso

#### MAV

Il MAV è pagabile presso uffici postali, bancari e tramite home banking. La fattura sarà inviata all'indirizzo mail comunicato

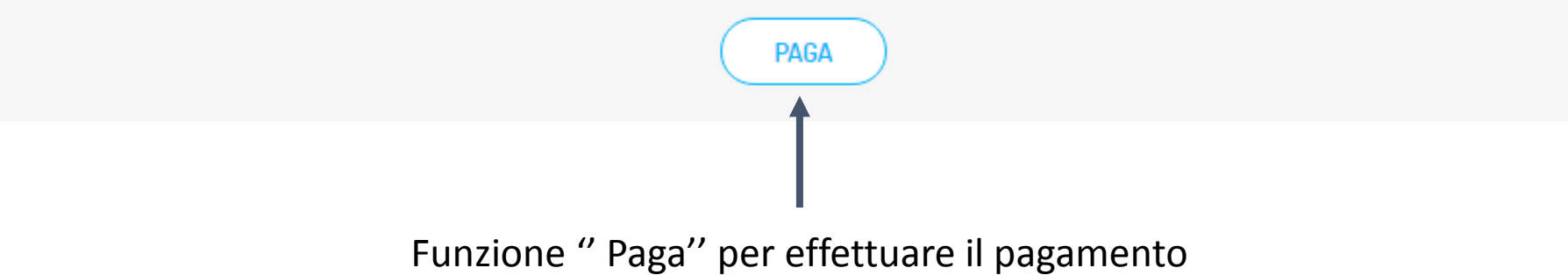

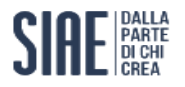

#### CONDIZIONI E TARIFFE- POPUP DIRITTI CONNESSI

Se non viene selezionato il flag per effettuare il pagamento congiunto del compenso per i diritti connessi il sistema mostra il seguente Pop-up

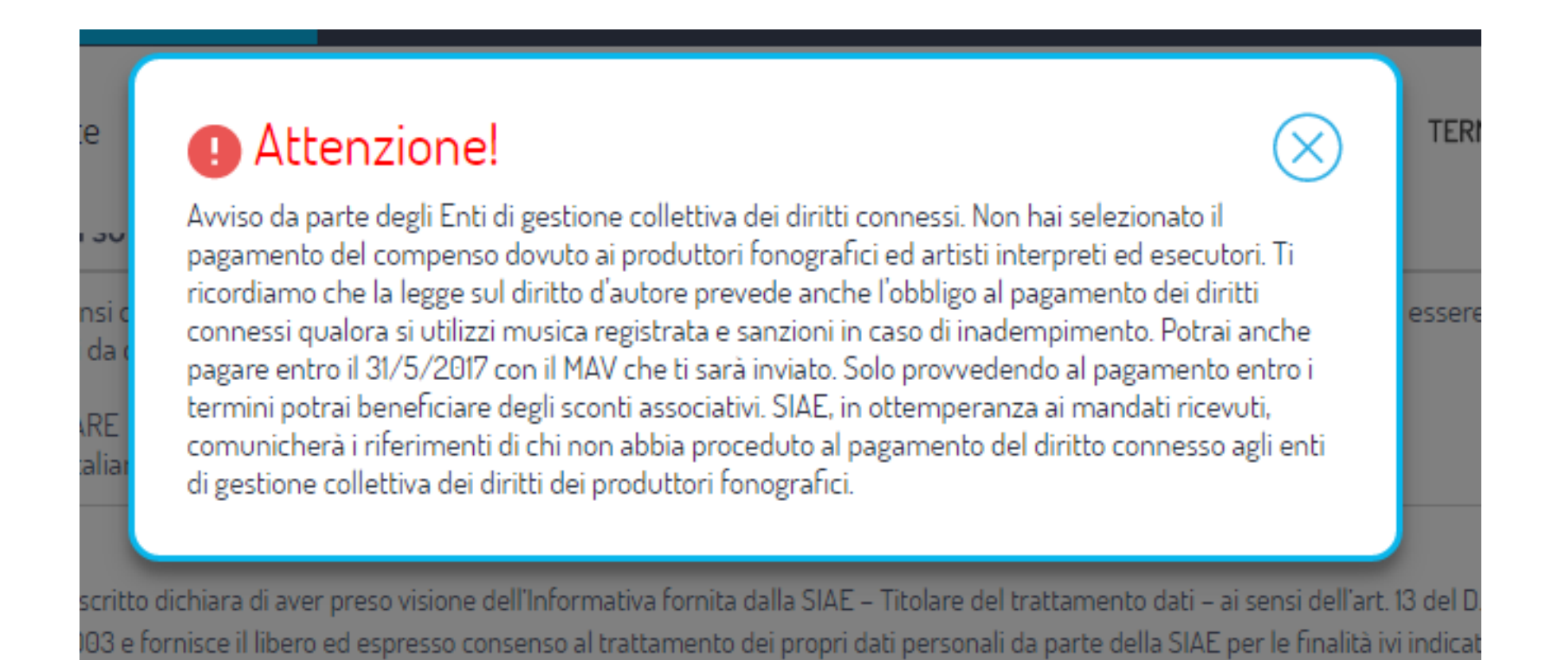

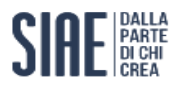

### RIEPILOGO ABBONAMENTO

# **Riepilogo abbonamento**

| Stato abbonamento        | Pagamento effettuato con successo                 |
|--------------------------|---------------------------------------------------|
| ati generali             |                                                   |
| Locale                   |                                                   |
| Decorrenza abbonamento   | -                                                 |
| Tariffa                  | Dopo il pagamento nella pagina del riepilogo      |
| Importo                  | sono riassunti tutti i dati dell'abbonamento e la |
| C.F./P.IVA               | possibilità di scancare fattura e permesso        |
| attura                   |                                                   |
| Fattura Diritti Connessi | 🛓 Scarica                                         |
| Fattura                  | 🛓 Scarica                                         |
| Permessi                 | ▲ Scarica                                         |